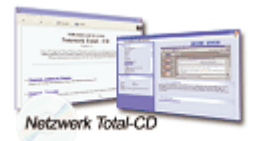

www.windows-netzwerke.de
<sup>°</sup> Diese Artikel wurde an uns per Mail zugesendet.

Quelle: Unbekannt Autor: Unbekannt

## NetBEUI auch für Windows XP

In der Liste der möglichen Protokolle werden Sie NetBEUI (NetBios Extended User Interface) nicht mehr finden. Wenn Sie das Protokoll aber benötigen, können Sie es trotzdem installieren, da MS die benötigten Dateien auf der CD mitliefert.

## NetBEUI installieren:

- Legen Sie die XP-CD ein und wechseln Sie in das Verzeichnis "Valueadd\MSFT\Net\NetBEUI".
- Kopieren Sie "Nbf.sys" in das "%SYSTEMROOT%\System32\Drivers" Verzeichnis.
- Kopieren Sie "Netnbf.inf" in das (versteckte) "%SYSTEMROOT%\Inf" Verzeichnis.
- Klicken Sie auf Start --> Systemsteuerung
- Doppelklicken Sie auf Netzwerkverbindungen.

- Klicken Sie mit der rechten Maustaste auf den Netzwerkadapter, dem Sie das NETBEUI-Protokoll hinzufügen möchten.

- Klicken Sie auf Eigenschaften.
- Auf der "Allgemein"-Seite klicken Sie auf "Installieren".
- Klicken Sie auf "Protokoll", dann auf "Hinzufügen".
- Wählen Sie das NetBEUI-Protokoll aus und bestätigen Sie dann mit OK.
- Starten Sie den Rechner neu, wenn Sie dazu aufgefordert werden.

## Weitere Informationen dazu finden Sie in der MS Knowledge Base:

http://www.microsoft.com/IntIKB/Germany/Support/kb/D301/D301041.htm http://support.microsoft.com/default.aspx?scid=kb;;Q301041